## Viewing Your Unofficial Transcript experience.bellarmine.edu

- 1. On your Student Dashboard, click on the Hamburger menu in the upper lefthand corner and select "Student & Academic"
- 2. In the "Academic Information" card, select "Unofficial Transcript".
- 3. Select the transcript you would like to obtain. This will allow you to select and open your unofficial transcript in PDF format.
- 4. To obtain your official transcript, go to <u>www.bellarmine.edu/registrar</u> and click Transcript Request.

For any questions, please contact the Registrar's Office directly at registrar@bellarmine.edu.